NAŠE KOMPLEXNÍ SLUŽBY – VAŠE PROSPERITA

# SKLAD - win

Příručka pro uživatele programu pro evidenci skladu

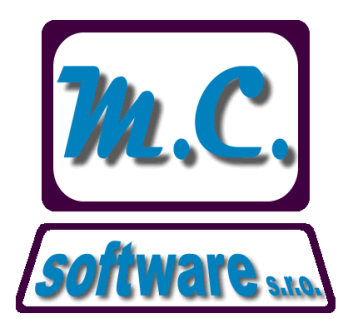

# M.C. software s.r.o.

Humpolec, Kamarytova 161 Tel.: 565 532 560, 608 36 01 01 e-mail: <u>info@mcsoftware.cz</u>

www.mcsoftware.cz

# Obsah

| Oł | osah |       |                                                    | 2 |
|----|------|-------|----------------------------------------------------|---|
| 1. | ÚVC  | D     |                                                    | 4 |
| 2. | POP  | PIS A | INSTALACE PROGRAMU                                 | 5 |
|    | 2.1. | Рор   | is programu                                        | 5 |
|    | 2.2. | Prog  | gramové požadavky na počítač a programové vybavení | 5 |
|    | 2.3. | Inst  | alace programu                                     | 5 |
|    | 2.4. | Prvr  | ní spuštění                                        | 6 |
|    | 2.5. | Zad   | ání uživatelů a práv přístupu                      | 7 |
|    | 2.6. | Reir  | ndexace a oprava struktur                          | 8 |
|    | 2.7. | Zálo  | phování dat                                        | 8 |
| 3. | SPE  | CIAL  | NI PRIPADY SPUSTENI PROGRAMU                       | 9 |
|    | 3.1. | Spu   | štění SKLAD.EXE /I – nastavení cest k datům        | 9 |
| 4. | ZPŰ  | ISOB  | PRACE S PROGRAMEM                                  | 9 |
| 5. | POP  | PIS N | IABIDEK PROGRAMU SKLAD - win1                      | 0 |
|    | 5.1. | Ryc   | hlá volba pomocí tlačítek1                         | 0 |
|    | 5.1. | 1     | Tlačítko "Příjem"1                                 | 0 |
|    | 5.1. | 2     | Tlačítko "Výdej"1                                  | 3 |
|    | 5.1. | 3     | Tlačítko "Ceník"1                                  | 5 |
|    | 5.1. | 4     | Tlačítko "Stavy1                                   | 7 |
|    | 5.1. | 5     | Tlačítko "Doklady"                                 | 7 |
|    | 5.1. | 6     | Tlačítko "Tisky"                                   | 8 |
|    | 5.2. | Nab   | uídka "Sestavy"                                    | 0 |
|    | 5.2. | 3     | Tisky sestav2                                      | 0 |
|    | 5.2. | 4     | Zaúčtování2                                        | 0 |
|    | 5.3. | Nab   | oídka "Nastavení"                                  | 1 |
|    | 5.3. | 1     | Ceník položek2                                     | 1 |
|    | 5.3. | 2     | Adresář2                                           | 1 |
|    | 5.3. | 3     | Seznam středisek                                   | 3 |
|    | 5.3. | 4     | Seznam skladů2                                     | 4 |
|    | 5.3. | 5     | Účetní skupiny2                                    | 5 |
|    | 5.3. | 6     | Firma2                                             | 6 |

M.C. software s. r. o., Humpolec <a href="http://www.mcsoftware.cz">www.mcsoftware.cz</a>, info@mcsoftware.cz</a>, 2

# SKLAD – win - příručka pro uživatele (verze 0.1.8)

| 5.3.7    | Nastavení programu    | 27 |
|----------|-----------------------|----|
| 5.3.8    | Číselné řady          |    |
| 5.3.9    | Měny                  |    |
| 5.4. Nat | oídka "Správa"        |    |
| 5.4.3    | Změna hesla uživatele |    |
| 5.4.4    | Prostředí             |    |
| 5.4.5    | Licence               |    |
|          |                       |    |

# 1. ÚVOD

Tato příručka popisuje obsluhu programu SKLAD-win. Program SKLAD-win je určen k evidenci skladových položek, udržování ceníku, vystavování příjmových a výdajových dokladů, tisku stavu a pohybu zásob.

Příručka je členěna na tři hlavní části: Instalace Popis ovládání Popis jednotlivých nabídek programu.

Program i příručka je dílem společnosti M.C. software s.r.o. Na zlepšování funkce programu stále pracujeme. Budeme rádi, pokud naše zkušenosti obohatíte svými připomínkami.

Program SKLAD-win je zdarma k dispozici v demoverzi, která zajišťuje jeho plnou funkci pro deset položek materiálu a sto uložených dokladů. Cílem demoverze je poskytnout budoucím uživatelům co nejlepší představu o fungování programu. Pokud se v průběhu testování demoverze programu rozhodnete pro jeho zakoupení, nepřijdete o již vložená data a program i s daty pak snadno převedete na "ostrou" verzi.

Jakékoli připomínky k programu i této příručce adresujte na email <u>info@mcsoftware.cz</u>, s případnými dotazy se můžete obrátit na telefony společnosti 565 532 560 a 565 536 206.

Ing. Miroslav Čmok, jednatel společnosti.

# 2. POPIS A INSTALACE PROGRAMU

# 2.1. Popis programu

Program umožňuje evidenci skladových zásob, a to i na více skladech. Dále slouží k vystavování příjmových a výdajových dokladů, udržování ceníku materiálu, atd.

Zadávají se zde příjemky materiálu, které se po uložení přičítají ke stavu zásob. Pro příjem je možné zvolit několik druhů příjmů - např. nákup od cizích, z výroby, z jiného skladu, inventurní přebytek,... Dále se zde zadávají výdejky materiálu, které se odečítají ze skladu zásob. Pro výdej lze zvolit druh výdeje – např. režijní materiál, vzorky, manka,...

Program umožňuje nastavit např. adresář partnerů, seznam středisek a skladů, účetních skupin, měn a číselných řad. Stav a pohyb zásob ve skladu je možné kdykoli zkontrolovat a podle vlastního výběru vytisknout nebo exportovat do Excelu.

Z hlediska evidence cen skladových zásob používá program metodu průměrování cen. Průměrná cena se počítá vždy ve chvíli výdeje.

Pro označování položek materiálu je možné použít libovolné kombinace číslic a písmen o maximální délce kódu 8 znaků. V programu lze nastavit, zda je možné využívat pro označení jen číslice nebo i písmena, a dále délku kódu v rozsahu 3-8 znaků. Program umožňuje kód (označení) položky kdykoli přepsat bez ztráty historie na skladové kartě.

Program umožňuje práci v síti – přístup ke skladové evidenci z více počítačů současně.

# 2.2. Programové požadavky na počítač a programové vybavení

Program je určen pro počítače řady PC vybavené operačním systémem Windows 98SE a vyšším. Doporučená konfigurace je Windows XP, Windows Vista nebo Windows 7. Počítač i vstupní jednotka musí být připojené do sítě.

Pro tisk z programu je možno použít jakoukoliv tiskárnu pro Windows. Zde je doporučena laserová nebo inkoustová. Jehličková tiskárna vzhledem ke způsobu tisku není zcela vhodná.

# 2.3. Instalace programu

Program se dodává na CD nebo je možné instalaci stáhnout z internetu ze stránek společnosti M.C. software s.r.o.: <u>www.mcsoftware.cz</u>. Instalace probíhá podobným způsobem jako u všech ostatních programů pod Windows. Po nainstalování programu z CD nebo instalace stažené z internetu se program "chová" jako demoverze. Demoverze slouží k vyzkoušení programu a je možné si program zdarma vyzkoušet na maximálně deseti položkách a na stovce skladových pohybů (příjemek nebo výdejek).

Pokud se rozhodnete si program zakoupit, převede se demoverze načtením záznamu licence na "ostrou" verzi a je možné v práci s programem pokračovat bez ztráty již dříve zadaných dat.

Licenci zasíláme e-mailem nebo je uložena na instalačním CD ve složce LICENCE. Je obsažena v souboru ISKLAD.LIC a načte se z programu po spuštění volby z menu Správa/licence.

Pokud se rozhodnete program odinstalovat, je to možné přes ikonu "Programy a funkce" nebo "Přidat a odebrat programy" v ovládacích panelech.

# 2.4. První spuštění

Pokud na ploše dvakrát kliknete na odkaz SKLAD-win, objeví se na ploše přihlašovací obrazovka programu, která obsahuje datum, jméno uživatele a heslo. **Pokud v programu nenastavíte žádné heslo, stačí pole heslo potvrdit klávesou ENTER (po instalaci není žádné heslo nastaveno).** 

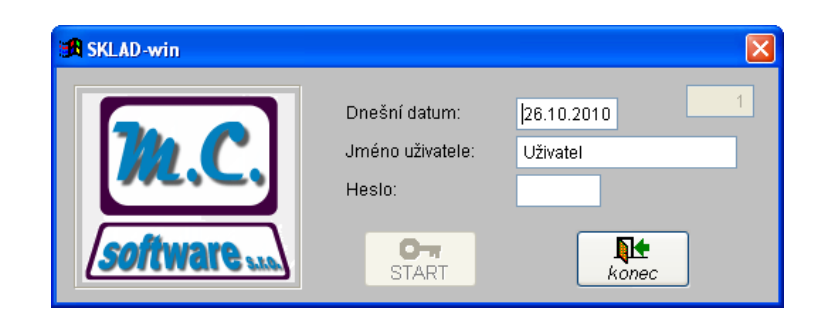

Místo jména uživatele lze zapsat do tohoto pole číslo uživatele a stisknout klávesu ENTER. Přístup do programu je možné omezit heslem. Jednotlivým uživatelům je možné přidělit různá práva přístupu.

Po kliknutí na tlačítko START se objeví další nabídka s možností vstupu do programu nebo je možné použít další obslužné funkce - nastavení práv přístupu a velice důležitá možnost zálohy programu.

| 弟 sk                                                                | LAD-win                          |                    | k |  |  |  |
|---------------------------------------------------------------------|----------------------------------|--------------------|---|--|--|--|
| Základní nabídka programu SKLAD-win                                 |                                  |                    |   |  |  |  |
|                                                                     |                                  |                    |   |  |  |  |
|                                                                     | SPUSTIT PROGRAM SKLAD-win        |                    |   |  |  |  |
|                                                                     |                                  |                    |   |  |  |  |
|                                                                     | Uzávěrka období: 2010/10         | Provést reindexaci |   |  |  |  |
|                                                                     | Zadat uživatele a práva přístupu | Opravit struktury  |   |  |  |  |
| Uložít data do zálohy (na diskety) Nahrát data ze zálohy (z disket) |                                  |                    |   |  |  |  |
|                                                                     |                                  | Vrátit uzávěrku    |   |  |  |  |
|                                                                     |                                  |                    |   |  |  |  |

# 2.5. Zadání uživatelů a práv přístupu

Po kliknutí na tlačítko "Zadat uživatele a práva přístupu" se objeví seznam uživatelů – kliknutím myši na jméno nebo číslo uživatele je možné seznam třídit. Tato volba je přístupná pouze uživatelům s nastaveným příznakem "Správce". Po výběru této volby se objeví seznam uživatelů – kliknutím myši na číslo nebo jméno uživatele je možné seznam třídit. Zde je možné zadat nového uživatele, nastavit uživateli práva správce nebo uživatele vyřadit.

Tlačítkem "vlož" je možné zadat uživatele programu ručně. Číslo uživatele vyplňte do pole "Uživatel" a potvrď te tlačítkem "OK".

| 3 | 🕱 SKLAD-win |   |                 |       |          |         |   |
|---|-------------|---|-----------------|-------|----------|---------|---|
|   | vlož        |   | Uživatel:       |       |          | konec   |   |
|   | Číslo       |   | Jméno uživatele | Heslo | Správce  | Vyřazen | ^ |
| Þ |             | 1 | Uživatel        | ***** | <b>~</b> |         |   |
|   |             |   |                 |       |          |         |   |
|   |             |   |                 |       |          |         |   |
|   |             |   |                 |       |          |         |   |
|   |             |   |                 |       |          |         |   |
|   |             |   |                 |       |          |         |   |
|   |             |   |                 |       |          |         |   |
|   |             |   |                 |       |          |         |   |
| Ц |             |   |                 |       |          |         |   |
| Ц |             |   |                 |       |          |         |   |
| Ц |             |   |                 |       |          |         |   |
|   |             |   |                 |       |          |         |   |
|   |             |   |                 |       |          |         |   |
|   |             |   |                 |       |          |         |   |
|   |             |   |                 |       |          |         | × |

Přes tlačítko "nastav" je možné zadat práva přístupu k jednotlivým volbám programu. U většiny položek můžeme volit z možností Zakázáno / Povoleno /. U některých voleb je možné zvolit navíc možnost "Pouze číst".

| A.C. software - docházkový systém                                                          |                                                                                                    |         |        |  |  |  |  |
|--------------------------------------------------------------------------------------------|----------------------------------------------------------------------------------------------------|---------|--------|--|--|--|--|
| Jméno: L                                                                                   | živatel                                                                                                    | E-mail: | kanec  |  |  |  |  |
| uložit práva Telefon:                                                                      | _                                                                                                    |         |        |  |  |  |  |
| Toolbar                                                                                    | Menu                                                                                                    | Přístup | Správa |  |  |  |  |
| Nová příjemka:<br>Nová výdejka:<br>Stavy ve skladech:<br>Přehled dokladů:<br>Tisky sestav; | Zakázáno     Povoleno       Zakázáno     Povoleno       Zakázáno     Povoleno       Zakázáno     Povoleno       Zakázáno     Povoleno       Zakázáno     Povoleno |         |        |  |  |  |  |

# 2.6. Reindexace a oprava struktur

Další tlačítka ve spouštěcím okně programu umožňují spuštění reindexace a opravy struktur. Jedná se o servisní akce. Reindexaci je potřeba spustit, pokud dojde (např. po výpadku počítače) k poškození indexů. To se může projevit chybným vyhledáváním v adresáři nebo v ceníku, ale může se to přihodit ve zcela vyjímečných případech. Oprava struktur je většinou potřeba po nahrání nové verze programu.

# 2.7. Zálohování dat

Další dvě tlačítka umožní uložení dat do zálohy a obnovení ze zálohy. Zálohování je velmi důležité, a pokud není ve firmě vyřešeno centrálně – např. zálohováním dat na serveru, na kterém jsou i data programu SKLAD-win uložena, je potřeba data pravidelně zálohovat. Při obnově dat ze zálohy je potřeba vzít do úvahy, že obnovením dat ze zálohy budou data v programu přepsána daty ze zálohy a to bez možnosti vrácení této akce.

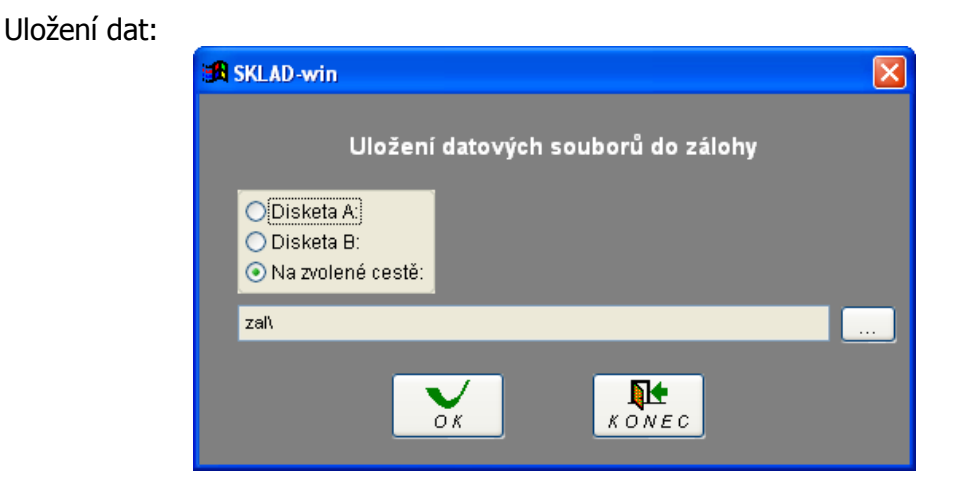

Data je možné uložit na libovolné umístění, které lze zvolit po kliknutí na tlačítko vpravo od cesty k záloze. Dnes je nejpoužívanější uložení na USB DISK.

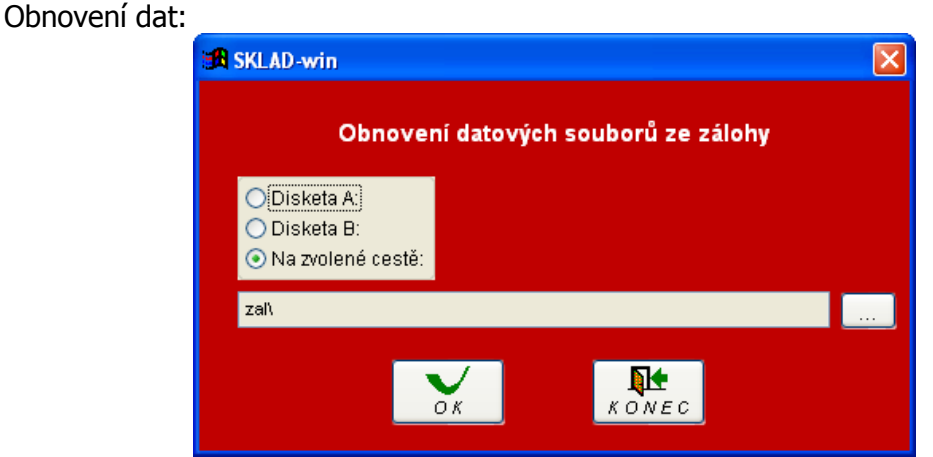

Obnovení dat lze opět zvolit z libovolného umístění – nejčastěji z USB DISKU.

M.C. software s. r. o., Humpolec <u>www.mcsoftware.cz</u>, info@mcsoftware.cz

# 3. SPECIÁLNÍ PŘÍPADY SPUŠTĚNÍ PROGRAMU

Program se standardně instaluje do složky c:\mc\_soft\skladw. Spouštěcí aplikace se jmenuje SKLADW.EXE. Po instalaci se na ploše objeví ikonka pro spouštění programu a v nabídce "Programy" se objeví nová skupina "Aplikace M.C. software", ve které je také zástupce pro spouštění programu.

# 3.1. Spuštění SKLAD.EXE /I – nastavení cest k datům

Pokud se program SKLADW.EXE spustí s parametrem /I, objeví se dotaz, zda se mají nastavit cesty k souborům. Standardně jsou data programu uložena ve složce DATA. Je možné tuto složku zkopírovat např. na server a zde se pak nastaví cesta k souborům.

# 4. ZPŮSOB PRÁCE S PROGRAMEM

Základní způsob práce s programem SKLAD-win spočívá v evidenci skladových zásob, příjmu a výdeji materiálu přes počítač, udržování ceníku materiálu. Důležitou funkcí programu je možnost kdykoli kontrolovat stav zásob na skladě a možnost tisknout sestavy o stavu a pohybu materiálu.

Pro správnou funkci programu je potřeba nastavit:

- Ceník položek
- Adresář
- Seznam středisek
- Seznam skladů
- Účetní skupiny
- Firma
- Nastavení programu
- Číselné řady
- Měny

# 5. POPIS NABÍDEK PROGRAMU SKLAD – win

V této části návodu budou postupně vysvětleny funkce jednotlivých nabídek programu. Úplně vlevo první nabídka "Konec" slouží k regulérnímu ukončení programu. Program neukončujte stiskem kláves "Ctrl+Alt+Delete", neboť může dojít k poškození dat programu a k jejich nevratné ztrátě.

| SKLAD-win                              |         |
|----------------------------------------|---------|
| Konec Sestavy Nastavení Správa         |         |
| příjem výdej ceník stavy doklady tisky | v Xr= ? |

# 5.1. Rychlá volba pomocí tlačítek

Na horní liště jsou pro rychlejší obsluhu programu vyvedeny nejčastěji používané nabídky.

příjem výdej ceník stavy doklady tisky

### 5.1.1 Tlačítko "Příjem"

Formulář je určen pro příjem materiálu na sklad, který je možné označit jedním z několika skladových pohybů:

- Nákup od cizích
- Z jiného skladu
- Z výroby
- Inventurní přebytek
- Jiný příjem
- Z jiného střediska

Při příjmu materiálu z jiného skladu je automaticky proveden také výdej z původního skladu.

#### Hlavička dokladu

| 🗃 Nová příjemka                                                                                          |                                                                                                    |   |
|----------------------------------------------------------------------------------------------------|----------------------------------------------------------------------------------------------------|---|
| 🔚 uložit 🗙 konec 🛽 📇 tisk                                                                                | Částka: 0,00                                                                                                    |   |
| Hlavička dokladu Položky dokladu                                                                         |                                                                                                    |   |
| Číslo dokladu: 0<br>Datum příjmu: 27.10.2010<br>Sklad - příjemce: Sklad1<br>Druh příjmu: Nákup od cizích | Dodavatel:<br>Kód: 11 V IČO: 36974487<br>Název: Kancelářské potřeby s.r.o.<br>Vlice,č.p.: Lipská 849<br>PSČ, město: 39301 Pelhřimov |   |
| Kód položky Název položky                                                                                | nožství JM Cena/JM Částka Doplněk názvu položky                                                                                     |   |
|                                                                                                    |                                                                                                    | _ |
|                                                                                                    |                                                                                                    |   |
|                                                                                                    |                                                                                                    | 3 |
|                                                                                                    |                                                                                                    |   |
|                                                                                                    |                                                                                                    |   |
|                                                                                                    |                                                                                                    | _ |

"Hlavička dokladu" obsahuje informace o typu skladového pohybu, datu příjmu materiálu na sklad, informace o dodavateli. Pomocí tlačítek 💟 je možné po zadání počátečního kódu provést výběr ze seznamu.

# Význam jednotlivých tlačítek:

| 🔚 uložit | Provede uložení a tisk dokladu. Při uložení dojde k přiřazení čísla dokladu podle nastavené číselné řady a příjmu materiálu na stav skladu.                                       |
|----------|----------------------------------------------------------------------------------------------------|
| X konec  | Ukončí příjem bez uložení dokladu.                                                                                                    |
| 🚑 tisk   | Tisk dokladu. Pokud se doklad vytiskne před uložením, vytiskne se bez čísla příjemky. Tento tisk je vhodné používat pro předběžný tisk – pro kontrolu dokladu před jeho uložením. |

## Položky dokladu

| 🎜 Nová př               | íjemka                         |                            |                    |                    |                                         |
|-------------------------|--------------------------------|----------------------------|--------------------|--------------------|-----------------------------------------|
| 日 uložit                | 🗙 konec 🛛 🚑 tisk               |                            |                    | Částka:            | 125,00                                  |
| Hlavička d              | okladu Položky dokladu         |                            |                    |                    |                                         |
| Kód:<br>Název:<br>modrá | 792 <b>Y</b> JM: K<br>Propiska | (S<br><b>Y</b><br><b>Y</b> | \$<br>             |                    | Stav: 80,00<br>Cena: 25,000             |
| Množstv<br>Cena:        | ví: 10,00<br>25,00 Částka      | a: 250                     | ,00                | ✓ potvrdit         | 1                                       |
|                         |                                |                            |                    |                    | ,                                       |
| Kód položk              | y Název položky                | Množství JM                | Cena/JM Č          | ástka              | ,<br>Dopiněk názvu položky 💽 🔼          |
| Kód položk<br>▶793      | y Název položky<br>Propiska    | Množství JM<br>5,00 ks     | Cena/JM Č          | ástka 1<br>125,00  | ,<br>Doplněk názvu položky 🔗<br>červená |
| Kód položk<br>▶793      | y Název položky<br>Propiska    | Množství JM<br>5,00 ks     | Cena/JM Č          | ástka 1<br>125,00  | Doplněk názvu položky 🔗<br>červená      |
| Kód položk<br>▶793      | y Název položky<br>Propiska    | Množství JM<br>5,00 ks     | Cena/JM Č<br>25,00 | ástka 125,00       | Doplněk názvu položky 🔗                 |
| Kód položk<br>▶ 793     | y Název položky<br>Propiska    | Množství JM<br>5,00 ks     | Cena/JM Č<br>25,00 | ástka li<br>125,00 | Dopiněk názvu položky 🔗<br>červená      |
| Kód položk<br>▶793      | y Název položky<br>Propiska    | Množství JM<br>5,00 ks     | Cena/JM Č<br>25,00 | ástka l            | Dopiněk názvu položky 🔗<br>červená      |
| Kód položk<br>▶793      | y Název položky<br>Propiska    | Množství JM<br>5,00 ks     | Cena/JM Č<br>25,00 | ástka l            | Červená                                 |
| Kód položk<br>▶ 793     | y Název položky<br>Propiska    | Množství JM<br>5,00 ks     | Cena/JM Č<br>25,00 | ástka l            | Červená                                 |
| Kód položk<br>▶ 793     | y Název položky<br>Propiska    | Množství JM<br>5,00 ks     | Cena/JM Č<br>25,00 | ástka 125,00       | Červená                                 |
| Kód položk<br>▶ 793     | y Název položky<br>Propiska    | Množství JM<br>5,00 ks     | Cena/JM Č<br>25,00 | ástka 125,00       | Červená                                 |
| Kód položk<br>▶ 793     | y Název položky Propiska       | Množství JM<br>5,00 ks<br> | Cena/JM Č<br>25,00 | ástka 125,00       | Červená                                 |
| Kód položk<br>▶ 793     | y Název položky Propiska       | Množství JM<br>5,00 ks<br> | Cena/JM Č<br>25,00 | ástka 125,00       | Ďopiněk názvu položky ▲<br>červená      |

Záložka "Položky dokladu" slouží k zadání a editaci materiálu na doklad.

Pro vložení materiálu na dokladu je nejprve třeba zadat kód materiálu, pod kterým je

zaveden v seznamu, nebo zadat počáteční část kódu a provést výběr kliknutím na tlačítko 🔟. Pro příjem materiálu je třeba ještě zadat přijímané množství a jednotkovou cenu. Celková cena se zobrazí automaticky. Program na záložce informativně zobrazuje ještě množství materiálu ve skladu a jednotkovou skladovou cenu. Po zadání všech výše uvedených položek se provede vložení materiálu na doklad pomocí tlačítka "potvrdit".

Oprava již zadaného materiálu na skladovém dokladu se provede výběrem požadovaného materiálu ze seznamu ve spodní polovině formuláře, čímž se zobrazí informace o materiálu na záložce "Položky dokladu", kde se provedou změny v zadání a kliknutím na tlačítko "potvrdit" se provede zápis opravených informací na doklad.

Pro smazání již vloženého materiálu z dokladu je postup stejný jako v předchozím odstavci, pouze na záložce "Položky dokladu" se klikne na tlačítko 🔀. Pro přidání dokladu použiite tlačítko 🖶.

# 5.1.2 Tlačítko "Výdej"

Formulář je určen pro výdej materiálu ze skladu. Pro druh výdeje materiálu ze skladu je možné vybrat jednu z možností:

- Prodej •
- Do jiného skladu •
- Do výroby •
- Režijní materiál
- Vzorky
- Manka
- Škody
- Jiný výdej
- Na jiné středisko

V případě výdeje na jiný sklad je automaticky proveden příjem na cílovém skladu.

#### Hlavička dokladu

| 🔀 Nová výdejka                    |                  |          |            |              |                           |
|-----------------------------------|------------------|----------|------------|--------------|---------------------------|
| uložit 🗶 ko                       | nec 🎒 tisk       |          |            | Částka:      | 0,00                      |
| Hlavička dokladu                  | Položky dokladu  |          |            |              |                           |
| Číslo dokladu:                    | 0                |          |            |              |                           |
| Datum vydeje:<br>Sklad - wideice: | Sklad1           | *        |            |              |                           |
| Druh výdeje:                      | Režijní materiál | ~        | Středisko: | Hlavní - 100 | ~                         |
| Poznámka:                         |                  |          |            |              |                           |
| Kód položky Název po              | bložky           | Množství | JM Cena/JM | Částka       | Doplněk názvu položky 🛛 🔥 |
|                                   |                  |          |            |              |                           |
|                                   |                  |          |            |              |                           |
|                                   |                  |          |            |              |                           |
|                                   |                  |          |            |              |                           |
|                                   |                  |          |            |              |                           |
|                                   |                  |          |            |              |                           |
|                                   |                  |          |            |              |                           |
|                                   |                  |          |            |              |                           |
|                                   |                  |          |            |              | ~                         |
|                                   |                  |          |            |              |                           |

"Hlavička dokladu" obsahuje informace o typu skladového pohybu, datu výdeje materiálu ze skladu, volbu vydávajícího skladu, druhu výdejce, střediska a poznámce k dokladu.

#### Význam jednotlivých tlačítek:

| 📕 uložit | Provede uložení a tisk dokladu. Při uložení dojde k přiřazení čísla dokladu podle nastavené číselné řady a výdeji materiálu ze stavu skladu.                                                   |
|----------|----------------------------------------------------------------------------------------------------|
| X konec  | Ukončí výdej bez uložení dokladu.                                                                                                    |
| atisk 🗐  | Tisk dokladu. Pokud se doklad vytiskne před uložením dokladu, vytiskne se bez<br>čísla výdejky. Tento tisk je vhodné používat pro předběžný tisk – pro kontrolu<br>dokladu před jeho uložením. |

### Položky dokladu

| 🔀 Nová výc              | lejka                           |          |      |         |            |                       |                 |
|-------------------------|---------------------------------|----------|------|---------|------------|-----------------------|-----------------|
| uložit                  | 🗙 konec 🛛 😂 tisk                |          |      |         | Částka:    | 125,0                 | 0               |
| Hlavička do             | kladu Položky dokladu           |          |      |         |            |                       |                 |
| Kód:<br>Název:<br>modrá | 792 <b>Y</b> JM: Ki<br>Propiska | 3        | 7    | (†      |            | Stav: Cena:           | 80,00<br>25,000 |
| Množstvi<br>Cena:       | í: 0,00<br>25,00 Částka         |          | 0,1  | 00 (    | ✔ potvrdit | ]                     |                 |
| Kód položky             | Název položky                   | Množství | JM I | Cena/JM | Částka     | Doplněk názvu položky | •               |
| ▶792                    | Propiska                        | 5,00     | ks   | 25,00   | 125,00     | modrá                 |                 |
|                         |                                 |          |      |         |            |                       |                 |
|                         |                                 |          |      |         |            |                       |                 |
| _                       |                                 |          |      |         |            |                       |                 |
| _                       |                                 |          |      |         |            |                       |                 |
|                         |                                 |          |      |         |            |                       |                 |
|                         |                                 |          |      |         |            |                       |                 |
|                         |                                 |          |      |         |            |                       |                 |
| -                       |                                 |          |      |         |            |                       |                 |
|                         |                                 |          |      |         |            |                       |                 |
|                         |                                 |          |      |         |            |                       |                 |
|                         |                                 |          |      |         |            |                       |                 |

Záložka "Položky dokladu" slouží k zadání a editaci materiálu na skladový doklad.

Pro vložení materiálu na doklad je nejprve třeba buď zadat kód materiálu, pod kterým je zavedeno v seznamu, nebo zadat počáteční část kódu a provést výběr ze seznamu materiálu kliknutím na tlačítko **Y**.

Pro výdej materiálu je třeba ještě zadat vydávané množství. Cena výdeje se objeví automaticky – vždy se vydává za průměrnou skladovou cenu. Program na záložce informativně zobrazuje ještě

jednotkovou skladovou cenu a množství materiálu na skladu. Po zadání všech výše uvedených položek se provede vložení materiálu na doklad pomocí tlačítka "potvrdit".

Oprava již zadaného materiálu na skladovém dokladu se provede výběrem požadovaného materiálu ze seznamu ve spodní polovině formuláře, čímž se zobrazí informace o materiálu na záložce "Položky dokladu", kde se provedou změny v zadání a kliknutím na tlačítko "potvrdit" se provede zápis opravených informací na doklad.

Pro smazání již vloženého materiálu z dokladu je postup stejný jako v předchozím odstavci, pouze na záložce "Položky dokladu" se klikne na tlačítko 🔀.

# 5.1.3 Tlačítko "Ceník"

Ceník obsahuje seznam materiálu, který bude možné evidovat na skladu prodejny.

| 3 | 🛱 Ceník položek                          |                 |               |    |  |   |  |  |  |
|---|------------------------------------------|-----------------|---------------|----|--|---|--|--|--|
|   | 😂 otevřít 🗋 nová 🗙 smazat 🚭 tisk 🛅 karta |                 |               |    |  |   |  |  |  |
|   | Kód položky                              | < Název položky | Doplněk názvu | JM |  | ~ |  |  |  |
|   | 795                                      | Lepidlo         | tyčinka       | ks |  |   |  |  |  |
|   | 2                                        | Obal EURO       |               | ks |  |   |  |  |  |
|   | 22                                       | Pokus 2         |               |    |  |   |  |  |  |
|   | 792                                      | Propiska        | modrá         | ks |  |   |  |  |  |
|   | 793                                      | Propiska        | červená       | ks |  |   |  |  |  |

Zavedení, či případné smazání materiálu se provede pomocí tlačítek v nástrojové liště formuláře. Každý materiál je označen kódem, který se zadá při zavedení materiálu do seznamu. Dále je zde možné opravovat údaje o materiálu nebo označit materiál jako vyřazený, či označit položku jako neskladovou (např. poštovné). Kód materiálu je možné kdykoli opravit podle potřeby bez ztráty historie na skladové kartě.

#### Význam jednotlivých tlačítek:

| 🔁 otevřít | Otevře detail skladové položky, je zde možné opravovat informace.                                                                                                    |
|-----------|----------------------------------------------------------------------------------------------------|
| 🗋 nová    | Založení nové skladové položky.                                                                                                    |
| 🗙 smazat  | Vyřazení vybrané položky ze seznamu. Řádek s vyřazenou položkou je probarven červenou barvou a položka je označena jako vyřazená.                                             |
| isk 🚑     | Tisk a export ceníku. Je možné sestavu filtrovat pomocí výběru - "Kód položky"<br>a "Název položky". Také lze třídit podle ID, kódu položky, názvu, účtu/kódu,<br>účtu/názvu. |
| 🔚 karta   | Skladová karta položky, kde jsou zobrazeny veškeré skladové pohyby.                                                                                                    |

Při stisku tlačítka 🖾 otevřit) se objeví okénko se základními informacemi o skladové položce, s možností opravy údajů o materiálu. Tlačítkem 🗹 uložíme změny a na zavření okna bez uložení změn použijeme tlačítko 🔀.

### Základní údaje

| 🔀 Ceniková položka č. 795(795)                                                                                                |            |
|----------------------------------------------------------------------------------------------------|------------|
| VX                                                                                                    | 🗌 Vyřazeno |
| Základní údaje Další informace                                                                                                |            |
| Kód položky 795<br>Název položka: Lepidlo<br>Doplněk názvu: Mřinka<br>Jednotka: Ks                                            |            |
| Účetní skupina: Materiál<br>Neskladová položka (poštovné, služby,)<br>Sazba DPH: 20<br>Prodejní cena: 45,00 včetně DPH: 54,00 |            |

Na záložce "Základní údaje" je uveden kód a název položky, doplněk k názvu, jednotka množství, účetní skupina, možnost označení položky jako neskladová, sazba DPH a prodejní cena.

### **Další informace**

| 🔀 Ceniková položka č. 795(795)                                     |            |
|--------------------------------------------------------------------|------------|
| VX                                                                 | Vyřazeno 🗌 |
| Základní údaje Další informace                                     |            |
| Mninimální stav: 20<br>EAN:<br>Hmotnost v g: 0<br>Objem v litrech: |            |
| Poslední nákup: 0,000 📄 👘                                          |            |
| Předposlední nákup: 0,000 🔀                                        |            |
| Před-předposlední nákup: 0,000                                     |            |

Na záložce "Další informace" je možné zadat nebo opravit informace jako nastavení minimálního počtu materiálu na skladě, EAN kód, hmotnost nebo objem materiálu. Zobrazí se zde informace o nákupu materiálu, kde je uvedena jednotková cena materiálu, číslo a datum vystavení příjemky, kterou můžeme tlačítkem 🖾 otevřít.

# 5.1.4 Tlačítko "Stavy"

Formulář slouží pro zobrazení informací o stavu materiálu na jednotlivých skladech.

| 1   | 🖁 Stav ve sk | ladu     |               |      |          |           |          |             |
|-----|--------------|----------|---------------|------|----------|-----------|----------|-------------|
|     | 📰 karta      | 🚑 tisk   | Sklad: VŠE    | ~    | Celken   | n:        | 3 585,0  | 000 😽 obnov |
|     | Sklad        | Kód pol. | Název položky | JM   | Množství | Cena / JM | Částka   | ^           |
|     | Sklad 2      | 792      | Propiska      | ks – | 10,00    | 25,000    | 250,00   |             |
|     | Sklad1       | 22       | Kalendář      | ks   | 24,00    | 15,000    | 360,00   |             |
|     | Sklad1       | 789      | Blok          | ks   | 65,00    | 15,000    | 975,00   |             |
|     | Sklad1       | 792      | Propiska      | ks   | 80,00    | 25,000    | 2 000,00 |             |
| a 1 |              |          |               |      |          |           |          |             |

Nástrojová lišta obsahuje tlačítka pro tisk (možnost výběru tvaru sestavy) nebo export stavu skladu, možnost výběru skladu pomocí rolovacího seznamu, zobrazení celkové hodnoty materiálu na skladě a možnost načtení aktuálního stavu položek na skladě pomocí tlačítka

Tlačítko **karta** otevře skladovou kartu vybrané položky s přehledem všech jejích pohybů na skladě:

| 3 | 😫 Skladová karta položky č. 789(789) |        |       |    |       |             |          |             |           |            |         |             |                  |  |
|---|--------------------------------------|--------|-------|----|-------|-------------|----------|-------------|-----------|------------|---------|-------------|------------------|--|
|   | 🗃 otevřít                            | 📑 tisk |       |    |       |             |          | Zobi        | azit: VŠE |            |         | ~           |                  |  |
| Г | Datum                                | Číslo  | Sklad | DR | Pohyb | Původní mn. | Množství | Konečné mn. | Cena / JM | Původně Kč | Částka  | Na konci Kč | Název příj./výd. |  |
| 1 | 25.10.2010                           | 17     | 1     | 1  | P-nák | 63,000      | 2,000    | 65,000      | 15,000    | 945,000    | 30,000  | 975,000     |                  |  |
|   | 25.10.2010                           | 1001   | 1     | 14 | V-rež | 64,000      | 1,000    | 63,000      | 15,000    | 960,000    | 15,000  | 945,000     | Hlavní - 100     |  |
|   | 25.10.2010                           | 16     | 1     | 1  | P-nák | 54,000      | 10,000   | 64,000      | 15,000    | 810,000    | 150,000 | 960,000     |                  |  |
|   | 25.10.2010                           | 15     | 1     | 1  | P-nák | 52,000      | 2,000    | 54,000      | 15,000    | 780,000    | 30,000  | 810,000     |                  |  |
|   | 24.10.2010                           | 14     | 1     | 3  | P-výr | 32,000      | 20,000   | 52,000      | 15,000    | 480,000    | 300,000 | 780,000     | Hlavní - 100     |  |
|   | 24.10.2010                           | 13     | 1     | 1  | P-nák | 30,000      | 2,000    | 32,000      | 15,000    | 450,000    | 30,000  | 480,000     |                  |  |
|   | 23.10.2010                           | 12     | 1     | 1  | P-nák | 20,000      | 10,000   | 30,000      | 15,000    | 300,000    | 150,000 | 450,000     |                  |  |

Zvolíme-li tisk skladové položky, zobrazí se výběr z možností opisu vybraného dokladu nebo tisku celé skladové karty, kde vybereme požadovaný interval datumů pro tisk.

# 5.1.5 Tlačítko "Doklady"

Přehled dokladů obsahuje seznam všech dokladů, které byly v programu vystaveny. Pomocí tlačítek v horní části lze otevřít detail dokladu, vytisknout vybraný doklad nebo zvolit filtr pro zobrazení dokladů: VŠE, příjmy, výdaje, nákup od cizích, atd.

| <br>🔀 Přehled vystavených dokladů |                 |            |           |         |         |                            |          |  |
|-----------------------------------|-----------------|------------|-----------|---------|---------|----------------------------|----------|--|
| <b>2</b>                          | otevřít 🎒 tisk  |            | Zobrazit: | VŠE     |         | <b>*</b>                   |          |  |
| DR                                | Název pohybu    | Datum      | Číslo     | Sklad   | Částka  | Název příj./výd.           | <b>^</b> |  |
| 1                                 | Nákup od cizích | 01.11.2010 | 23        | Sklad1  | 50,000  | Kancelářské potřeby s.r.o. |          |  |
| 1                                 | Nákup od cizích | 01.11.2010 | 22        | Sklad1  | 50,000  | Kancelářské potřeby s.r.o. |          |  |
| 2                                 | Z jiného skladu | 27.10.2010 | 21        | Sklad 2 | 250,000 | Sklad1                     |          |  |

# 5.1.6 Tlačítko "Tisky"

Hlavní funkcí je tisk sestav o stavech a pohybech materiálu ve skladech. Za zvolený tvar sestavy a výběr z položek lze sestavy vytisknout nebo data exportovat do souboru ve formátu XLS a případně zde dále zpracovat.

| Zadání                  | sestavy          | Výsledek                |
|-------------------------|------------------|-------------------------|
| 1. Tvar sestavy         | 2. Výběr položek |                         |
| Součty po skladech      | Sklad            | Všechny sklady 🗸        |
| O Soucty podle mater.   | Materiál         | -                       |
| O Celková bilance       | Název materiálu  |                         |
| 🔿 Bilance po skladech   | Účetní skupina:  | VŠE V                   |
| 🔘 Bilance po položkách  |                  |                         |
| 🔘 Bilance - jen rozdíly | Období           | 2010/11 - 2010/11       |
| 🔘 Bilance - po účtech   | Datum pohybu     | 01.11.2010 - 01.11.2010 |
| O Inventurní soupis     | Ke konci období  | 2010/11                 |
| Přehled pohybů          | K datu           | 01.11.2010              |
|                         | Pohyb:           | Vše                     |
|                         |                  |                         |

Pomocí tlačítka Ize provést výběr sestavy podle zadání. Výsledek se zobrazí v tabulce na obrazovce a je možné jej třídit podle sloupců v pravém sloupečku. Lze vybrat také možnost sestavy třídit vzestupně nebo sestupně.

| 🔀 Tiskov | ré sestavy                                                                                     |                           |             |                   |            |           |  |   |
|----------|------------------------------------------------------------------------------------------------|---------------------------|-------------|-------------------|------------|-----------|--|---|
| 7        | 3 🔛                                                                                            |                           |             |                   |            |           |  |   |
|          | Zadání sestavy                                                                                 |                           |             |                   | 1          | Výsledek  |  |   |
| Třídit:  | <ul> <li>⊘ Zkratka</li> <li>Název skladu</li> <li>○ Počet položek</li> <li>○ Částka</li> </ul> | ⊙ Vzestupně<br>◯ Sestupně |             | Celkem: 3 585,000 |            | 3 585,000 |  |   |
| Podmín   | ka pro vybraná data: Sklad: VŠE (                                                              | & Skup.: V                | ŠE & Kód zb | .: VŠ             | E & Náz.zb | .: VŠE    |  |   |
| Sklad    | Název skladu                                                                                   |                           | Počet       |                   | Čás        | tka       |  | ~ |
| ▶1       | Sklad1                                                                                         |                           |             | 3                 |            | 3.335,00  |  |   |
| 2        | Sklad 2                                                                                        |                           |             | 1                 |            | 250,00    |  |   |

Tlačítkem 🕮 lze vybraná data vytisknout na tiskárně.

# 5.2. Nabídka "Sestavy"

## 5.2.3 Tisky sestav

Volba z nabídky spustí stejnou akci jako stisk tlačítka "Tisky" na panelu rychlého spouštění (popsáno výše).

# 5.2.4 Zaúčtování

Tato možnost je připravena pro tisk přehledu zaúčtování pro zvolené období, sklad a účetní skupinu. Na konci sestav jsou uvedeny celkové obraty.

Sestavy lze tisknout:

Celkem po účtech - na sestavě se zobrazí přehled pohybů po jednotlivých účtech
 Celkem účty/střediska - na sestavě se navíc u jednotlivých účtů objeví i aktuální středisko
 Po dokladech – na této sestavě je znázorněno také období zaúčtování, datum, číslo dokladu, druh pohybu, číslo účtu a střediska

# 5.3. Nabídka "Nastavení"

## 5.3.1 Ceník položek

Volba z nabídky spustí stejnou akci jako stisk tlačítka "Ceník" na panelu rychlého spouštění (popsáno výše).

## 5.3.2 Adresář

Na formuláři je zobrazen seznam partnerů, které je možné vybrat při zadání dokladu jako dodavatele nebo odběratele.

| 🕱 Adresář partnerů            |         |          |          |
|-------------------------------|---------|----------|----------|
| otevřít 🗋 nová 🗙 smazat       | 🚑 tisk  |          |          |
| Kód položky Název 1           | Název 2 | Město    | IČO 🔨    |
| 1 M.C. software s.r.o.        |         | Humpolec | 60826681 |
| 5 Papírnictví Humpolec s.r.o. |         | Humpolec | 26589455 |

Zavedení nového partnera, či případné smazání se provede pomocí tlačítek v nástrojové liště formuláře. Lze zde vytisknout nebo exportovat adresář partnerů pomocí tlačítka užisk - můžete vybrat tvar sestavy - "Detailní sestava" a "Pouze adresy" nebo můžete vybrat položky podle kódu a názvu a třídit podle ID, kódu položky, názvu. Každý partner je označen jedinečným číselným označením (kódem), které se určí při zavedení partnera do seznamu tlačítkem nová, kam se zadají ostatní informace. Jedná se o stejné údaje, které obsahuje volba opravy údajů o partnerovi, popsáno níže.

K opravě údajů o partnerovi slouží tlačítko  $\boxed{\textcircled{}} etevřit}$ . Uložení změn provedeme pomocí tlačítka  $\boxed{\checkmark}$  a k zavření okna bez uložení použijeme tlačítko  $\boxed{\bigstar}$ .

# Základní údaje

| 🚜 Editace partnera | ı č. 1(228)                      |            |
|--------------------|----------------------------------|------------|
| ××                 |                                  | □ Vyřazeno |
| Základní údaje Da  | Iší informace                    |            |
| Kód položky        |                                  |            |
| Nazev partnera:    |                                  |            |
| Adresa:            | Kamarytova 161<br>39601 Humpolec |            |
| IČO:               | 60826681                         |            |
| DIČ:               | CZ60826681                       |            |
|                    |                                  |            |
|                    |                                  |            |
|                    |                                  |            |

Na záložce "Základní údaje" je možné zadat či opravit kód položky, název partnera, adresu, IČO a DIČ.

#### Další informace

| 🔀 Editace part | tnera č. 1(228)  |          |            |
|----------------|------------------|----------|------------|
| <b>√</b> ×     |                  |          | 🗌 Vyřazeno |
| Základní údaje | Další informac   | 3        |            |
| Sídlo společi  | nostu podle OR:  | Humpolec | <br>]      |
| Kontakt 1:     | Ing. Miroslav Ćm | ok       |            |
| Telefon 1:     | 565 532 560      |          |            |
| Email 1:       | info@mcsoftwar   | e.cz     |            |
| Kontakt 2:     |                  |          |            |
| Telefon 2:     |                  |          |            |
| Email 2:       |                  |          |            |
| Fax:           | 565 536 208      |          |            |
| WWW.           | www.mcsoftwar    | e.cz     |            |
|                |                  |          |            |

Na záložce "Další informace" je uvedeno sídlo společnosti podle OR, možnost zadání či opravy kontaktní osoby, telefonu, e-mailu, čísla faxu a www stránek.

#### 5.3.3 Seznam středisek

Slouží k nastavení jednotlivých středisek, které slouží pro zařazení jednotlivých druhů zboží. Zde se zadává číslo střediska (maximálně na 3 místa), název střediska a je zde také možné středisko vymazat. Střediska mohou sloužit k tisku přehledových sestav.

#### Seznam středisek

| 1                | 🛱 Seznam středisek 📃 🗖 🔀                         |   |        |                  |                     |  |  |
|------------------|--------------------------------------------------|---|--------|------------------|---------------------|--|--|
| C                |                                                  |   |        |                  |                     |  |  |
| Seznam středisek |                                                  |   |        | disek            | Nastavení střediska |  |  |
|                  |                                                  | D | Č.stř. | Název stře       | diska 🔼 🔨           |  |  |
|                  | •                                                | 1 | 1      | 00 Hlavní - 100  |                     |  |  |
|                  |                                                  | 2 | 2      | 200 Vedlejší 200 | )                   |  |  |
|                  |                                                  |   |        |                  |                     |  |  |
|                  | _                                                |   |        |                  |                     |  |  |
|                  | _                                                |   |        |                  |                     |  |  |
|                  | _                                                |   |        |                  | I                   |  |  |
|                  | _                                                |   |        |                  |                     |  |  |
|                  | _                                                |   | -      |                  |                     |  |  |
|                  | -                                                |   |        |                  |                     |  |  |
|                  | -                                                |   |        |                  |                     |  |  |
|                  | -                                                |   |        |                  |                     |  |  |
|                  |                                                  |   |        |                  |                     |  |  |
|                  | ŀ                                                | < |        |                  | >                   |  |  |
|                  | Dvojklik - detail položky, DEL- vynazání položky |   |        |                  |                     |  |  |

Na záložce "Seznam středisek" je možné zobrazit detail položky pomocí dvojkliku nebo vymazat položku tlačítkem Delete.

| 🔀 Seznam středisel                                        | ¢                                          |                          | × |
|-----------------------------------------------------------|--------------------------------------------|--------------------------|---|
| dx ø                                                      |                                            |                          |   |
| Seznam stře                                               | disek                                      | Nastavení střediska      |   |
| ID: 1<br>Číslo střediska:<br>Zkratka:<br>Název střediska: | 100<br>HL<br>Hlavní - 100                  |                          | ) |
| Založeno:<br>Posl.aktualizace:                            | 22.10.2010 14:59:26<br>22.10.2010 14:59:41 | 1 Uživatel<br>1 Uživatel |   |

#### Nastavení střediska

Na záložce "Nastavení středisek" můžeme zadat číslo střediska, jeho zkr<u>atk</u>u a název. Pomocí šipek v pravé části tabulky lze listovat v seznamu středisek a pomocí tlačítka 国 uložíme provedené změny.

## 5.3.4 Seznam skladů

Seznam umožňuje zadání názvu a označení skladu při evidenci více skladů ve firmě. Zde se zadává zkratka skladu, název skladu a je zde také možné sklad vymazat. Sklady mouhou sloužit k tisku přehledových sestav.

| 🖪 Sez   | 🕱 Seznam skladů 📃 🗖 🔀                            |              |  |  |  |  |
|---------|--------------------------------------------------|--------------|--|--|--|--|
|         |                                                  |              |  |  |  |  |
|         | Seznam skladů Nastavení skladu                   |              |  |  |  |  |
| ID      | Zkratka                                          | Název skladu |  |  |  |  |
| Þ       | 1 1                                              | Sklad1       |  |  |  |  |
|         | 2 2                                              | Sklad 2      |  |  |  |  |
|         |                                                  |              |  |  |  |  |
|         |                                                  |              |  |  |  |  |
|         |                                                  |              |  |  |  |  |
|         |                                                  |              |  |  |  |  |
|         |                                                  |              |  |  |  |  |
|         |                                                  |              |  |  |  |  |
|         |                                                  |              |  |  |  |  |
|         |                                                  |              |  |  |  |  |
|         |                                                  |              |  |  |  |  |
|         |                                                  |              |  |  |  |  |
| <       | ٢                                                |              |  |  |  |  |
| Dvojkli | Dvojklik - detail položky, DEL- vymazání položky |              |  |  |  |  |

### Seznam skladů

Na záložce "Seznam skladů" je možné zobrazit detail položky pomocí dvojkliku nebo vymazat položku tlačítkem Delete.

|                                    |                  | _                |   |
|------------------------------------|------------------|------------------|---|
| 🎜 Seznam skladů                    |                  |                  |   |
| DX 🖨                               |                  |                  |   |
| Seznam s                           | kladů            | Nastavení skladu |   |
| ID: 1<br>Zkratka:<br>Název skladu: | 1<br>Sklad1      |                  |   |
|                                    |                  |                  |   |
| Založeno:                          | 22.10.2010 15:02 | :54 1 Uživatel   |   |
| Posl.aktualizace:                  | 22.10.2010 15:03 | :01 1 Uživatel   | Ī |
|                                    |                  |                  |   |

#### Nastavení skladů

Na záložce "Nastavení skladu" můžeme zadat zkratku skladu a název. Pomocí šipek v pravé části tabulky lze listovat v seznamu skladů a pomocí tlačítka 📕 uložíme provedené změny.

# 5.3.5 Účetní skupiny

Zde můžeme nastavit účetní skupiny zboží. Zadáváme zde zkratku a název účetní skupiny s možností účetní skupinu vymazat. Účetní skupiny mohou sloužit k tisku přehledových sestav.

#### Seznam úč.sk.

| 🔀 Na | stavení úče | etních skupin    |                  |  |  |  |
|------|-------------|------------------|------------------|--|--|--|
|      |             |                  |                  |  |  |  |
|      | Seznan      | n úč.sk.         | Nastavení úč.sk. |  |  |  |
| D    | Zkratka     | Název účetní sku | ipiny Ú 🔨        |  |  |  |
| Þ    | 5 MAT       | Materiál         | 1                |  |  |  |
|      | 6 OBL       | Obaly            | 2                |  |  |  |

Na záložce "Seznam úč.sk." je možné zobrazit detail položky pomocí dvojkliku nebo vymazat položku tlačítkem Delete.

| 🔒 Nastavení účetníc                  | h skupin       |                    |        |
|--------------------------------------|----------------|--------------------|--------|
| DX Ø                                 |                |                    |        |
| Seznam úč.s                          | ik.            | Nastavení i        | úč.sk. |
| ID: 5<br>Kód: MAT<br>Název: Materiál | ]              |                    |        |
| Účet zásob:                          | 11201          |                    |        |
| Nákup:                               | 0              | Prodej:            | 0      |
| Z jiného skladu:                     | 0              | Do jiného skladu:  | 0      |
| Z výroby:                            | 0              | Do výroby:         | 0      |
| lnv. přebytek:                       | 0              | Režie:             | 0      |
| Jiný příjem:                         | 0              | Vzorky:            | 0      |
| Z jiného střediska:                  | 0              | Manka:             | 0      |
| LÍčty pobybů je putp                 | éwnlnit        | Škody:             | 0      |
| pouze v případě, po                  | kud má být     | Jiný výdej:        | 0      |
| odlišné než v nastav                 | ení programu.  | Na jiné středisko: | 0      |
| Účet tržeb:                          | 0<br>áloha     | -                  |        |
| Založeno: 24.10                      | .2010 12:28:58 | 1 Uživatel         |        |
| Posl.aktualizace: 24.10              | .2010 12:29:36 | 1 Uživatel         |        |

#### Nastavení úč.sk.

Na záložce "Nastavení úč.sk." můžeme zadat kód (zkratku) skladu, název a číslo účtu zásob. Ve sloupečku "Nákup" a "Prodej" je nutné vyplnit čísla účtu v případě, pokud mají být

odlišná než v nastavení programu. Dále je zde možné vyplnit účet tržeb a vybrat z možností "Poštovné" nebo "Záloha". Pomocí šipek v pravé části tabulky lze listovat v seznamu skladů a pomocí tlačítka 🔲 uložíme provedené změny.

### 5.3.6 Firma

Slouží k nastavení identifikačních údajů o firmě. Na záložce "Adresa" se nastaví název firmy, adresa, sídlo firmy, zápis do OR, IČO a DIČ. Záložka "Účty, kontakty" obsahuje informace jako např. bankovní účet, telefon, fax, atd. Záložka "Ostatní" má pouze informativní charakter. Nastavení těchto hodnot nemá vliv na funkci programu.

| 🔀 Informace o firmě |                |              |
|---------------------|----------------|--------------|
| VX                  |                |              |
| Adresa              | Účty, kontakty | Ostatní      |
| Název firmy:        |                | IČO:<br>DIČ: |
|                     |                |              |

## 5.3.7 Nastavení programu

V nastavení programu lze měnit nastavení číselných řad pro jednotlivé typy vystavených dokladů, nastavit hlavní sklad, středisko, měnu, atd.

| 🛱 Nastavení programu 🔲 🗖 🔀                                                                     |  |  |  |  |  |
|------------------------------------------------------------------------------------------------|--|--|--|--|--|
| VX                                                                                             |  |  |  |  |  |
| Číselné řady Období, DPH Stand.nast Prodejky Ostatní                                           |  |  |  |  |  |
| Číselné řady: Příjemky  Výdejky: Výdejky Dod.listy: Dodací listy                               |  |  |  |  |  |
| Hlavní sklad: Sklad1 💌<br>Hlavní středisko: Hlavní - 100 💌<br>Hlavní měna: Koruna česká 💌      |  |  |  |  |  |
| Základní typy skladových pohybů:<br>Přijemka: Nákup od cizích v<br>Výdejka: Režijní materiál v |  |  |  |  |  |

# Číselné řady

Zde lze provést nastavení číselných řad pro jednotlivé typy dokladů, které program umožňuje ukládat. Vytvoření typů číselných řad se provede v nastavení číselných řad, zde se pouze spojí typ dokladu s typem číselné řady. Jednu číselnou řadu lze využít u více typů dokladů.

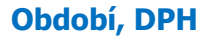

| 🕱 Nastaveni programu 📃 🗖 🔀                                                                                                    |                                                                                        |  |  |  |  |  |  |  |
|----------------------------------------------------------------------------------------------------|----------------------------------------------------------------------------------------|--|--|--|--|--|--|--|
| ×                                                                                                    |                                                                                        |  |  |  |  |  |  |  |
| Číselné řady Období, [                                                                                                    | Číselné řady Období, DPH Stand.nast Prodejky Ostatní                                   |  |  |  |  |  |  |  |
| Období (RRR/MM): 2010/11<br>Snížená sazba DPH: 10 9<br>Základní sazba DPH: 20 19<br>Počet desetinných míst u prodejních cen (2-3): 2 |                                                                                        |  |  |  |  |  |  |  |
|                                                                                                    | u nákupních cen: 3                                                                     |  |  |  |  |  |  |  |
| Nákup:                                                                                                    | Prodej:                                                                                |  |  |  |  |  |  |  |
| Z jiného skladu:<br>Zvýrstvo                                                                                                    | Do jiného skladu:                                                                      |  |  |  |  |  |  |  |
| Z WYFODY.                                                                                                    | Do Wroby:                                                                              |  |  |  |  |  |  |  |
| liný přebytek.                                                                                                    | Vzorlor                                                                                |  |  |  |  |  |  |  |
| Z jiného střediska:                                                                                                    | Manka:                                                                                 |  |  |  |  |  |  |  |
|                                                                                                    | Škody:                                                                                 |  |  |  |  |  |  |  |
| Účty pohybů jize zr<br>v nastavení účetní                                                                                            | Účty pohybů jize změnit Jiný výdej:<br>v nastavení účetních skupin. Na jiné středisko: |  |  |  |  |  |  |  |
|                                                                                                    |                                                                                        |  |  |  |  |  |  |  |

Na záložce "Období, DPH" nastavíme aktuální období, sníženou a základní sazbu DPH, počet desetinných míst u prodejních cen a účty pohybů ve sloupečku "Nákup" a "Prodej" (je možné změnit v "Nastavení úč.sk.").

| 🛪 Nastavení programu 📮 🗖 🔀                                                              |
|-----------------------------------------------------------------------------------------|
| VX                                                                                      |
| Číselné řady Období, DPH Stand.nast Prodejky Ostatní                                    |
|                                                                                         |
| Odběratel                                                                               |
| Automaticky číslovat položky od: 11                                                     |
|                                                                                         |
| Materiál:                                                                               |
| Jednotka: KS Sazba DPH: 20 Ocetni skupina: Waternali                                    |
| Automaticky číslovat položky od: 1 🗌 U nových položek počítat jen číslice (ne písmenka) |
| V kódu materiálu povolit jen čísla) Třídit podle kódu:                                  |
| Maximální délka kódu (3-8): 4                                                           |
|                                                                                         |
|                                                                                         |
| Barva pozadí přijemky Barva pozadí dod. listu                                           |
| Barva pozadí výdejky Barva pozadí faktury                                               |
|                                                                                         |

#### Stand.nast.

Záložka "Stand.nast." umožňuje nastavit u odběratele při zakládání nové položky kód. U založení nového materiálu umožňuje nastavit jednotku množství, sazbu DPH, účetní skupinu a kód. Lze zatrhnout u nových položek možnost počítat pouze číslice nebo v kódu materiálu povolit pouze

čísla. Dále lze nastavit třídění materiálu podle kódu a maximální délku kódů. V dolní části tabulky vyberete dvojklikem barvu pozadí příjemky, výdejky, dod. listu nebo faktury.

#### **Prodejky**

| 🚯 Nastavení programu                                 |  |
|------------------------------------------------------|--|
| X                                                    |  |
| Číselné řady Období, DPH Stand.nast Prodejky Ostatní |  |
| Nastavení dokladů - prodejů za hotové:               |  |
| Středisko prodejny: Vedlejší 200 💌                   |  |
| Použít ceny včetně DPH                               |  |
| 🗌 Zadávat doplněk názvu k položce                    |  |

Na záložce "Prodejky" je možné nastavit středisko prodejny a je zde také možnost zvolit použití ceny včetně DPH nebo zadávat doplněk názvu k položce.

Záložka "Ostatní" má pouze informativní charakter.

# 5.3.8 Číselné řady

Zde můžeme nastavit číselné řady zboží. Zadáváme zde zkratku a název číselné řady s možností číselnou řadu vymazat. Číselné řady mohou sloužit k tisku přehledových sestav.

#### Seznam čís.řad

| 🕱 Číselné řady 📃 🗖 🔀 |     |                            |                    |            |   |  |  |
|----------------------|-----|----------------------------|--------------------|------------|---|--|--|
| dx ø                 |     |                            |                    |            |   |  |  |
|                      | Se  | znam čís.řad               | Nastavení čís.řady |            |   |  |  |
| D                    |     | Název číselné řady         |                    | Násl.číslo | ^ |  |  |
| Þ                    |     | Příjemky                   |                    | 25         |   |  |  |
|                      | 2   | Výdejky                    |                    | 1003       |   |  |  |
|                      | 3   | Dodací listy               |                    | 2001       |   |  |  |
|                      |     |                            |                    |            |   |  |  |
|                      |     |                            |                    |            | _ |  |  |
|                      |     |                            |                    |            | - |  |  |
|                      |     |                            |                    |            | - |  |  |
|                      |     |                            |                    |            | - |  |  |
|                      |     |                            |                    |            | - |  |  |
|                      |     |                            |                    |            | - |  |  |
|                      |     |                            |                    |            | - |  |  |
| -                    |     |                            |                    |            | ~ |  |  |
| <                    | <.  |                            |                    |            |   |  |  |
| Dvojklik -           | det | ail položky, DEL- vymazání | položky            |            |   |  |  |

Na záložce "Seznam čís.řad" je možné zobrazit detail položky pomocí dvojkliku nebo vymazat položku tlačítkem Delete.

| 🖪 Číselné řady                          |                                        |               |                    |   |
|-----------------------------------------|----------------------------------------|---------------|--------------------|---|
|                                         |                                        |               |                    |   |
| Seznam čís.řad                          |                                        |               | Nastavení čís.řady |   |
| Zkratka:<br>Název čís. řady:<br>Prefix: | 01<br>Příjemky<br>Přístupný pr<br>adu: | ro daňu<br>25 | doklady            | • |
| Přírůstek:                              |                                        | 1             |                    |   |
| Založeno:                               | 22.10.2010 14:2                        | 3:11          | 1 Uživatel         |   |
| Posl.aktualizace:                       | 22.10.2010 14:2                        | 3:31          | 1 Uživatel         |   |
|                                         |                                        |               |                    |   |

#### Nastavení čís.řady

Na záložce "Nastavení čís.řady" můžeme zadat zkratku čís.řady a název. Pomocí šipek v pravé části tabulky lze listovat v seznamu. Pomocí tlačítka 国 uložíme provedené změny.

#### 5.3.9 Měny

V této volbě můžeme nastavit seznam měn. Zadáváme zde název měny a název země s možností vymazání položky ze seznamu měn. Seznam měn může sloužit k tisku přehledových sestav.

| 🛱 Sezn     | am         | měn            |               |                |   |  |
|------------|------------|----------------|---------------|----------------|---|--|
|            |            | 3              |               |                |   |  |
|            | Seznam měn |                | n             | Nastavení měny |   |  |
| D          |            | Měna           | Název země    |                | ~ |  |
|            | 1          | СZК            | Koruna česk   | á              |   |  |
|            | 2          | EUR            | Euro          |                |   |  |
|            |            |                |               |                |   |  |
|            |            |                |               |                | _ |  |
|            |            |                |               |                | _ |  |
| _          |            |                |               |                | _ |  |
|            |            |                |               |                | - |  |
|            |            |                |               |                | - |  |
|            |            |                |               |                | - |  |
|            |            |                |               |                | - |  |
|            |            |                |               |                |   |  |
|            |            |                | 1             |                | × |  |
|            |            |                |               |                |   |  |
| Dvojklik - | - det      | ail položky, E | DEL- vymazání | položky        |   |  |

#### Seznam měn

M.C. software s. r. o., Humpolec <u>www.mcsoftware.cz</u>, info@mcsoftware.cz

Na záložce "Seznam měn" je možné zobrazit detail položky pomocí dvojkliku nebo vymazat položku tlačítkem Delete.

| 🔀 Seznam měn                                        |                                            |                                                    |   |
|-----------------------------------------------------|--------------------------------------------|----------------------------------------------------|---|
| DX 🖨                                                |                                            |                                                    |   |
| Seznam r                                            | něn                                        | Nastavení měny                                     |   |
| ID: 1<br>Název měny:<br>Název země:<br>Poměr k CZK: | CZK<br>Koruna česká<br>1,000 Kurs:         | k CZK: 1,000                                       | • |
| Založeno:<br>Posl.aktualizace:                      | 22.10.2010 15:00:36<br>22.10.2010 15:04:14 | <ul> <li>1 Uživatel</li> <li>1 Uživatel</li> </ul> |   |

#### Nastavení měny

Na záložce "Nastavení měny" můžeme zadat název měny, název země, dále můžeme nastavit poměr a kurs k CZK. Pomocí šipek v pravé části tabulky lze listovat v seznamu. Pomocí tlačítka 🔲 uložíme provedené změny.

# 5.4. Nabídka "Správa"

# 5.4.3 Změna hesla uživatele

Program je možné pro větší bezpečnost nebo před neoprávněným přístupem chránit pomocí hesla. V nabídce zadáte původní heslo, pak nové heslo a pro kontrolu ještě jednou nové heslo.

| SKLAD-win             |          | × |
|-----------------------|----------|---|
|                       |          |   |
| Číslo uživatele:      | 1        |   |
| Jméno uživatele:      | Uživatel |   |
| Původní heslo:        |          |   |
| Nové heslo:           |          |   |
| Zopakovat nové heslo: |          |   |
| ULOŽIT                | konec    |   |

# 5.4.4 Prostředí

Zde se jedná pouze o informační okno s nastavením parametrů programu.

#### 5.4.5 Licence

Zde je možné zkontrolovat nebo načíst licenci. Program se vždy instaluje jako demoverze. Demoverze je plně funkční a je možné s ní pracovat bez jakéhokoli omezení.